# FTD:如何使用FlexConfig策略啟用TCP狀態旁路 配置

## 目錄

<u>簡介</u> <u>必要條件</u> <u>需求</u> <u>採用元件</u> <u>背景資訊</u> <u>組態</u> <u>步驟1.配置擴展訪問清單對象</u> <u>步驟2.配置FlexConfig對象</u> <u>步驟3.將FlexConfig原則指定給FTD</u> <u>驗證</u> <u>疑難排解</u> <u>相關連結</u>

# 簡介

本檔案介紹如何使用6.3.0之前的版本中的FlexConfig原則,透過Firepower管理中心(FMC)在 Firepower威脅防禦(FTD)裝置上實作傳輸控制通訊協定(TCP)狀態略過功能。

# 必要條件

## 需求

思科建議您瞭解以下主題:

- •瞭解Firepower管理中心。
- Firepower威脅防禦基礎知識。
- •瞭解TCP狀態略過功能。

### 採用元件

本文中的資訊係根據以下軟體和硬體版本:

- Firepower威脅防禦(FTD)版本6.2.3。
- Firepower管理中心(FMC)版本6.2.3。

# 背景資訊

TCP狀態旁路是從自適應安全裝置(ASA)繼承的一項功能,在排查TCP規範化功能、非對稱路由條件和某些應用檢查可能丟棄的流量時提供幫助。

從版本6.3.0開始,FMC本身支援此功能。建議在升級後刪除Flexconfig對象,並在首次部署前將此 配置移動到FMC。有關如何在6.3.0版或更高版本中配置TCP狀態旁路的詳細資訊,請訪問本<u>配置指</u> <u>南</u>。

Firepower威脅防禦使用ASA配置命令實施某些功能,但並非所有功能。沒有唯一的Firepower威脅 防禦配置命令。相反,FlexConfig的意義在於允許您配置尚未通過Firepower管理中心策略和設定直 接支援的功能。

**注意**:TCP狀態旁路應僅用於故障排除或無法解析非對稱路由時。使用此功能會禁用多個安全功能,而且如果未正確實施,可能會導致大量連線。

要瞭解有關TCP狀態旁路功能或其在ASA中的實施的詳細資訊,請參閱<u>在ASA 5500系列上配置</u> <u>TCP狀態旁路功能</u>和Cisco ASA 5500系列配置指南。

### 組態

本節介紹如何透過FlexConfig原則在FMC上設定TCP狀態略過。

#### 步驟1.配置擴展訪問清單對象

要在FMC上建立擴展訪問清單,請轉到**對象>對象管理**,然後在左側選單的**訪問清單**下選擇**擴展。** 按一下新增擴展訪問清單。

| Overview Analysis Policie | es Devices Objects AMP |                       | Deploy 🛛 S              | System Help <del>v</del> |
|---------------------------|------------------------|-----------------------|-------------------------|--------------------------|
| Object Management Intru   | sion Rules             |                       |                         |                          |
|                           |                        |                       | Add Extended Access Lis | t G. Filter              |
|                           |                        |                       | Add Extended Access es  |                          |
| A Tunnel Zone             | Name                   |                       | Value                   | Override                 |
| Application Filters       |                        |                       |                         |                          |
| VLAN Tag                  |                        | No records to display |                         |                          |
| Security Group Tag        |                        |                       |                         |                          |
| URL                       |                        |                       |                         |                          |
| Geolocation               |                        |                       |                         |                          |
| Mariable Cat              |                        |                       |                         |                          |
| Segurity Intelligence     |                        |                       |                         |                          |
| Network Liete and Feede   |                        |                       |                         |                          |
| DNS Lists and Feeds       |                        |                       |                         |                          |
| URL Lists and Feeds       |                        |                       |                         |                          |
| Sinkhole                  |                        |                       |                         |                          |
| File List                 |                        |                       |                         |                          |
| Cipher Suite List         |                        |                       |                         |                          |
| A 🗐 Distinguished Name    |                        |                       |                         |                          |
| Individual Objects        |                        |                       |                         |                          |
| Cbject Groups             |                        |                       |                         |                          |
| Þ 🤌 PKI                   |                        |                       |                         |                          |
| SLA Monitor               |                        |                       |                         |                          |
| 4 🌇 Prefix List           |                        |                       |                         |                          |
| 📴 IPv4 Prefix List        |                        |                       |                         |                          |
| 📴 IPv6 Prefix List        |                        |                       |                         |                          |
| C Poute Map               |                        |                       |                         |                          |
| Access List               | _                      |                       |                         |                          |
| Standard<br>Extended      |                        |                       |                         |                          |
| <u> </u>                  |                        |                       |                         |                          |

使用所需的值填充Name欄位。在本例中,名稱為TCP\_Bypass。按一下「Add」按鈕。

#### New Extended Access List Object

| I | Name:                           | TCP_Bypass | ;      |                 |             |                  |      |        |
|---|---------------------------------|------------|--------|-----------------|-------------|------------------|------|--------|
|   | <ul> <li>Entries (0)</li> </ul> |            |        |                 |             |                  |      | Add    |
|   | Sequence                        | Action     | Source | Source Port     | Destination | Destination Port |      |        |
|   |                                 |            |        |                 |             |                  |      |        |
|   |                                 |            |        | No records to o | display     |                  |      |        |
|   |                                 |            |        |                 |             |                  |      |        |
|   |                                 |            |        |                 |             |                  |      |        |
|   |                                 |            |        |                 |             |                  |      |        |
|   |                                 | _          |        |                 |             |                  |      |        |
| 1 | Allow Overrides:                |            |        |                 |             |                  |      |        |
|   |                                 |            |        |                 |             |                  | Save | Cancel |

此規則的操作必須配置為Allow。可以使用系統定義的網路,或者可以為每個源和目標建立新的網路 對象。在本例中,訪問清單匹配從主機1到主機2的IP流量,因為這是應用TCP狀態略過的通訊。埠 頁籤可用於匹配特定TCP或UDP埠。按一下Add按鈕繼續。

| Add Extended A    | Access List Entry |                       |                     |     |                          | ? ×      |
|-------------------|-------------------|-----------------------|---------------------|-----|--------------------------|----------|
| Action:           | < Allow           | •                     |                     |     |                          |          |
| Logging:          | Default           | \$                    |                     |     |                          |          |
| Log Level:        | Informational     | \$                    |                     |     |                          |          |
| Log Interval:     | 300               | Sec.                  |                     |     |                          |          |
| Network Port      | t                 |                       |                     |     |                          |          |
| Available Network | s C               | ٢                     | Source Networks (1) |     | Destination Networks (1) |          |
| Search by name    | e or value        |                       | 🚍 Host1             | i   | 🚔 Host2                  | i        |
| 🚍 any             |                   |                       |                     |     |                          |          |
| 📄 any-ipv4        |                   |                       |                     |     |                          |          |
| 🚍 any-ipv6        |                   | Add to                |                     |     |                          |          |
| FMC               |                   | Source                |                     |     |                          |          |
| Host1             |                   | Add to<br>Destination |                     |     |                          |          |
| 📄 Host2           |                   |                       |                     |     |                          |          |
| IPv4-Benchman     | k-Tests           |                       |                     |     |                          |          |
| IPv4-Link-Local   |                   |                       |                     |     |                          |          |
| IPv4-Multicast    |                   |                       |                     |     |                          |          |
| Pv4-Private-10    | 0.0.0.0-8         |                       | Enter an IP address | Add | Enter an IP address      | Add      |
|                   |                   |                       |                     |     | Ad                       | d Cancel |

### 選擇源網路和目標網路或主機後,按一下Save。

#### Edit Extended Access List Object

| Na | ame:           | TCP_Bypass | ;      |             |             |                  |        |
|----|----------------|------------|--------|-------------|-------------|------------------|--------|
|    | - Entries (1)  |            |        |             |             |                  | O Add  |
|    | Sequence       | Action     | Source | Source Port | Destination | Destination Port |        |
|    | 1              | 🛷 Allow    | Host1  | Any         | Host2       | Any              | 0      |
|    |                |            |        |             |             |                  |        |
|    |                |            |        |             |             |                  |        |
|    |                |            |        |             |             |                  |        |
|    |                |            |        |             |             |                  |        |
| AI | low Overrides: |            |        |             |             |                  |        |
|    |                |            |        |             |             | Save             | Cancel |

? X

#### 步驟2.配置FlexConfig對象

## 導航到**對象>對象管理> FlexConfig > FlexConfig對象**,然後按一下**新增FlexConfig對象**按鈕。

| Overview Analysis Policie             | s Devices Objects AMP                | Deploy 🤗 System Help 🔻 🔹                                                                                         |
|---------------------------------------|--------------------------------------|----------------------------------------------------------------------------------------------------|
| object Management                     | our Rules                            | Add FlexConfig Object                                                                                            |
| Individual Objects                    | Name                                 | Description                                                                                                    |
| Collect Groups                        | Default_DNS_Configure                | Configure Default DNS with the help of TextObjects defaul                                                        |
| PKI<br>Real SLA Monitor               | Default_Inspection_Protocol_Disable  | Disable Default Inspection.                                                                                      |
| 4 🛐 Prefix List                       | Default_Inspection_Protocol_Enable   | Enable Default Inspection.                                                                                       |
| IPv4 Prefix List                      | DHCPv6_Prefix_Delegation_Configure   | Configure one outside (PD client) and one inside interface                                                       |
| Route Map                             | DHCPv6_Prefix_Delegation_UnConfigure | Remove configuration of one outside (PD client) and one ii 🐚 🔍 🧻                                                 |
| Access List     Standard              | DNS_Configure                        | Configure DNS with the help of TextObjects dnsParameter                                                          |
| Standard Extended                     | DNS_UnConfigure                      | Remove the DNS configurations.                                                                                   |
| Y AS Path                             | Eigrp_Configure                      | Configures eigrp. 1. Configures next hop. 2. configures au 🕒 🔍 🧻                                                 |
| Policy List                           | Eigrp_Interface_Configure            | Configures interface parameters for eigrp. 1. Configures a 🛅 🔍 🧃                                                 |
| ▲ 😰 VPN                               | Eigrp_UnConfigure                    | Clears eigrp configuration for an AS                                                                             |
| IKEv1 Policy                          | Eigrp_Unconfigure_All                | Clears eigrp configuration.                                                                                      |
| (A IKEv1 IPsec Proposal               | Inspect_IPv6_Configure               | Configure inspection for ipv6 traffic.Used text objects in t                                                     |
| IKEv2 IPsec Proposal     Group Policy | Inspect_IPv6_UnConfigure             | UnConfigure inspection for ipv6 traffic.                                                                         |
| ManyConnect File                      | ISIS_Configure                       | Configures global parameters for IS-IS.                                                                          |
| R. Certificate Map                    | ISIS_Interface_Configuration         | Interface level IS-IS parameters. By default configure ipv4 🐚 🔍 🧻                                                |
| Address Pools                         | ISIS_Unconfigure                     | Unconfigures is-is.                                                                                              |
| IPV6 Pools                            | ISIS_Unconfigure_All                 | Unconfigures is-is.                                                                                              |
| FlexConfig                            | Netflow_Add_Destination              | Create and configure a NetFlow export destination.                                                               |
| FlexConfig Object                     | Netflow Clear Parameters             | Set NetFlow export alobal settinos back to default values.<br>Displaying 1 - 20 of 48 rows K < Page 1 of 3 > X C |

此示例的對象名稱稱為TCP\_Bypass,與訪問清單相同。此名稱無需與訪問清單名稱匹配。

| Add FlexConfig                                                                | g Object         |                                                                                                    |               |              |             |                   | ? ×       |
|-------------------------------------------------------------------------------|------------------|----------------------------------------------------------------------------------------------------|---------------|--------------|-------------|-------------------|-----------|
| Name:                                                                         | TCP_Bypass       |                                                                                                    |               |              |             |                   |           |
| Description:                                                                  | TCP State Bypass | ;                                                                                                   |               |              |             |                   | ©         |
| <ul> <li>Insert Polic</li> <li>Insert Syste</li> <li>Insert Secret</li> </ul> | y Object         | Text Object<br>Network<br>Security Zones<br>Standard ACL Object<br>Extended ACL Object<br>Route Map |               |              | Deployment: | Everytime 🕈 Type: | Append \$ |
| Variables                                                                     |                  |                                                                                                    |               |              |             |                   |           |
| Name                                                                          |                  | Dimension                                                                                           | Default Value | Property (Ty | Override    | Description       |           |
|                                                                               |                  |                                                                                                    | No records to | o display    |             |                   |           |
|                                                                               |                  |                                                                                                    |               |              |             | Save              | Cancel    |

### 選擇Insert Policy Object > Extended ACL Object。

附註:確保選擇「Everytime」選項。這樣可以在其他部署和升級過程中保留此配置。

從**可用對象**部分選擇在步驟1中建立的訪問清單並分配變數名稱。然後,按一下Add按鈕。在本示例 中,變數名稱為TCP\_Bypass。

2 V

#### 按一下Save。

| Insert Extended Access List Objec      | t Variable |                 | ? ×    |
|----------------------------------------|------------|-----------------|--------|
| Variable Name: TCP_Bypass Description: |            |                 |        |
| Available Objects                      |            | Selected Object |        |
| Search                                 |            | TCP_Bypass      | 5      |
| TCP_Bypass                             | Add        |                 |        |
|                                        |            | Save            | Cancel |

在Insert按鈕正下方的空白欄位中新增接下來的配置行,並在match access-list配置行中包括以前定 義的變數(\$TCP\_Bypass)。請注意,變數名稱前面帶有\$符號。這有助於定義變數在其後跟隨。

class-map tcp\_bypass match access-list **\$TCP\_Bypass** policy-map tcp\_bypass\_policy class tcp\_bypass set connection advanced-options tcp-state-bypass service-policy tcp\_bypass\_policy interface outside 在此示例中,將建立策略對映並將其應用於外部介面。如果需要將TCP狀態旁路配置為全域性服務 策略的一部分,則tcp\_bypass類對映可以應用於global\_policy。

完成後按一下Save。

| Name:     TCP_Bypass       Description:     TCP State Bypass                                                                                                    | C        |
|----------------------------------------------------------------------------------------------------|----------|
| Description: TCP State Bypass                                                                                                    | C        |
|                                                                                                    |          |
|                                                                                                    | Annend * |
| <pre>class-map tcp_bypass<br/>match access-list \$TCP_Bypass<br/>policy-map tcp_bypass_policy<br/>class tcp_bypass<br/>set connection advanced-options tcp-state-bypass<br/>service-policy tcp_bypass_policy interface outside</pre> |          |
|                                                                                                    |          |
| Variables Name Dimension Default Value Property (Tv Override Description                                                                                                    |          |
| No records to display                                                                                                    |          |

### 步驟3.將FlexConfig原則指定給FTD

轉至**Devices > FlexConfig**,然後建立新的策略(除非已經建立了另一個策略並將其分配給同一個 FTD)。在此示例中,新的FelxConfig策略稱為**TCP\_Bypass**。

| Overview Analysis | Polici | es Dev | ices | Objects AMP       |            |              |               | Deploy | ) 📀 | System | Help 🔻 |            |
|-------------------|--------|--------|------|-------------------|------------|--------------|---------------|--------|-----|--------|--------|------------|
| Device Management | NAT    | VPN v  | QoS  | Platform Settings | FlexConfig | Certificates |               |        |     |        |        |            |
|                   |        |        |      |                   |            |              |               |        |     | -      | ۱ 🕥    | New Policy |
| FlexConfig Policy |        |        |      |                   |            | Status       | Last Modified |        |     |        |        |            |
|                   |        |        |      |                   |            |              |               |        |     |        |        |            |

There are no policies created. Add a new policy

#### **New Policy**

| ne:                           | TCP_Bypass              |                   |                  |   |  |  |
|-------------------------------|-------------------------|-------------------|------------------|---|--|--|
| Description: TCP State Bypass |                         |                   |                  |   |  |  |
| geted Devices                 |                         |                   |                  |   |  |  |
| Select devices                | to which you want to ap | pply this policy. | Selected Devices |   |  |  |
| Search by                     | name or value           |                   | FTD              | ĩ |  |  |
| FTD                           |                         |                   |                  |   |  |  |
| - On                          |                         |                   |                  |   |  |  |
|                               |                         |                   |                  |   |  |  |
|                               |                         |                   |                  |   |  |  |
|                               |                         | Add to Policy     |                  |   |  |  |
|                               |                         |                   |                  |   |  |  |
|                               |                         |                   |                  |   |  |  |
|                               |                         |                   |                  |   |  |  |
|                               |                         |                   |                  |   |  |  |
|                               |                         |                   |                  |   |  |  |
|                               |                         |                   |                  |   |  |  |
|                               |                         |                   |                  |   |  |  |
|                               |                         |                   |                  |   |  |  |
|                               |                         |                   |                  |   |  |  |
|                               |                         |                   |                  |   |  |  |

在**User Defined**部分下,選擇在步驟2中建立的**TCP\_Bypass** FlexConfig對象,然後按一下箭頭將該 對象新增到策略中。

| Overview Analysis Policies Devices Obje                                                                                                    | ects AMP                    |                | Deploy 📀 System Help 🗸 👘                              |
|----------------------------------------------------------------------------------------------------|-----------------------------|----------------|-------------------------------------------------------|
| Device Management NAT VPN V QoS P                                                                                                    | Platform Settings FlexConfi | g Certificates |                                                       |
| TCP_Bypass<br>TCP State Bypass                                                                                                    |                             |                | You have unsaved changes Preview Config 🔚 Save Cancel |
|                                                                                                    |                             |                | Policy Assignments (1)                                |
| Available FlexConfig C SlexConfig Object                                                                                                    | Selected Prepen             | d FlexConfigs  |                                                       |
| ×                                                                                                    | #                           | Name           | Description                                           |
| User Defined      TCP_Bypass      System Defined      Default_DNS_Configure      Default_Inspection_Protocol_Disable      Default_Inspection_Protocol_Enable      DHCPv5_Prefix_Delegation_Configure      DHCPv5_Prefix_Delegation_UnConfigure      DNS_Configure      DNS_UPConfigure      DNS_UPConfigure      DNS_UPConfigure      DNS_UPConfigure      DNS_UPCONFigure      DNS_UPCONFIgure      DNS_UPCONFIgure      DNS_UPCONFIgure      DNS_UPCONFIgure      DNS_UPCONFIgure      DNS_UPCONFIgure      DNS_UPCONFIgure      DNS_UPCONFIgure      DNS_UPCONFIgure      DNS_UPCONFIgure      DNS_UPCONFIgure      DNS_UPCONFIgure      DNS_UPCONFIgur |                             |                |                                                       |
| Eigro Configure                                                                                                    | Selected Append             | d FlexConfigs  |                                                       |
| Eigrp_Interface_Configure                                                                                                    | #                           | Name           | Description                                           |
| Eigrp_UnConfigure<br>Eigrp_Unconfigure_All<br>Inspect_IPv6_Configure<br>Inspect_IPv6_Configure<br>ISIS_Configure<br>ISIS_Interface_Configuration<br>ISIS_Unconfigure All<br>Avetflow_Add_Destination<br>Netflow_Clear_Parameters                                                                                                    | 1                           | TCP_Bypass     | TCP State Bypass 🔍 🗟                                  |

儲存更改並進行部署,

#### Deploy Policies Version: 2017-08-22 12:02 PM

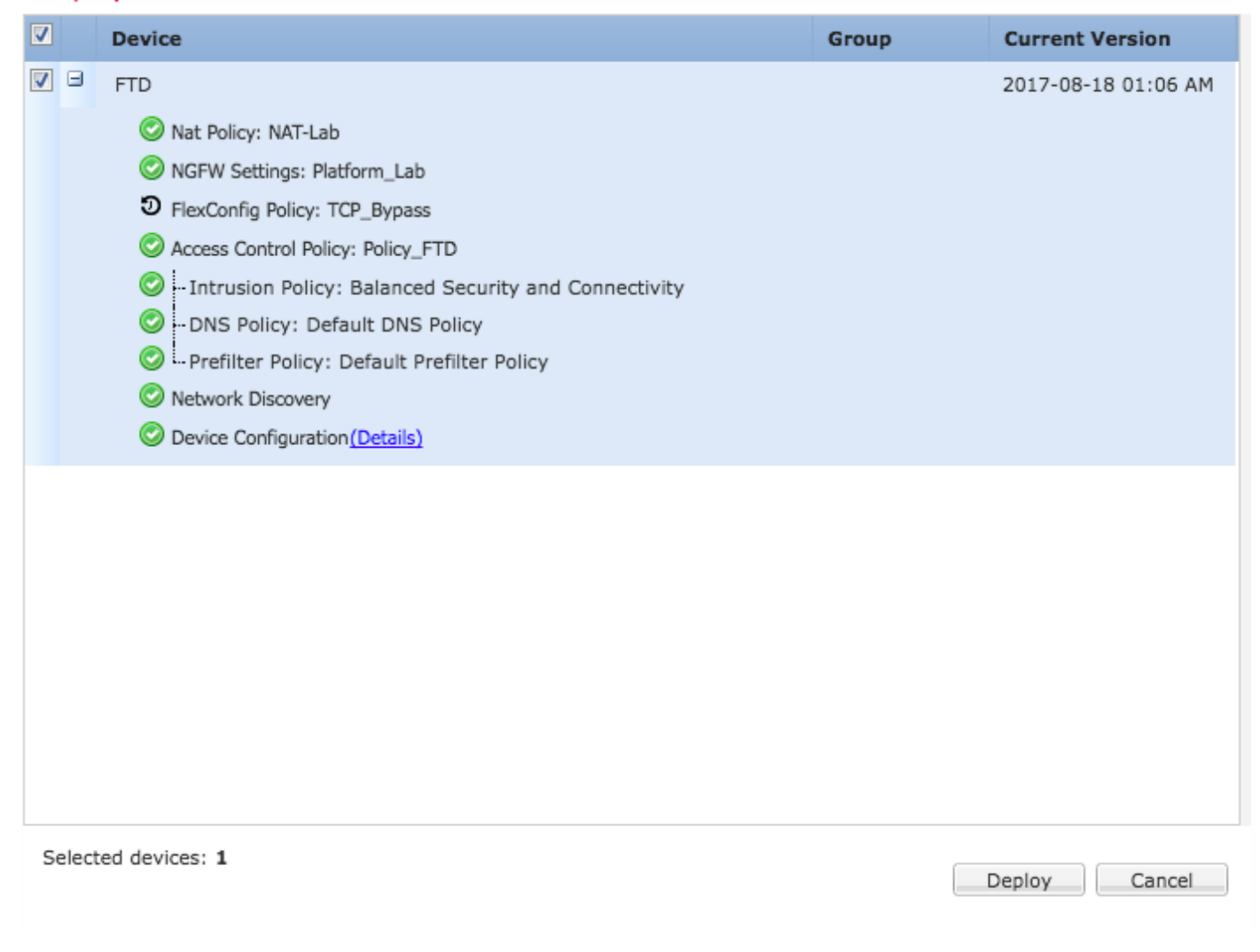

```
驗證
```

#### 通過SSH或控制檯訪問FTD,然後使用命令system support diagnostic-cli。

```
> system support diagnostic-cli
Attaching to Diagnostic CLI ... Press 'Ctrl+a then d' to detach.
Type help or '?' for a list of available commands.
firepower# show access-list TCP_Bypass
access-list TCP_Bypass; 1 elements; name hash: 0xec2b41eb
access-list TCP_Bypass line 1 extended permit object-group ProxySG_ExtendedACL_34359739205
object Host1 object Host2 log informational interval 300 (hitcnt=0) 0x42940b0e
access-list TCP_Bypass line 1 extended permit ip host 1.1.1.1 host 1.1.1.2 log informational
interval 300 (hitcnt=0) 0x769561fc
firepower# show running-config class-map
!
class-map inspection_default
match default-inspection-traffic
class-map tcp_bypass
match access-list TCP_Bypass
!
firepower# show running-config policy-map
policy-map type inspect dns preset_dns_map
```

parameters message-length maximum client auto message-length maximum 512 no tcp-inspection policy-map type inspect ip-options UM\_STATIC\_IP\_OPTIONS\_MAP parameters eool action allow nop action allow router-alert action allow policy-map global\_policy class inspection\_default inspect dns preset\_dns\_map inspect ftp inspect h323 h225 inspect h323 ras inspect rsh inspect rtsp inspect sqlnet inspect skinny inspect sunrpc inspect xdmcp inspect sip inspect netbios inspect tftp inspect icmp inspect icmp error inspect ip-options UM\_STATIC\_IP\_OPTIONS\_MAP class class-default set connection advanced-options UM\_STATIC\_TCP\_MAP policy-map tcp\_bypass\_policy class tcp\_bypass set connection advanced-options tcp-state-bypass

# 疑難排解

#### 若要對此功能進行疑難排解,這些命令可提供幫助。

show conn [detail]
 Shows connection information. Detailed information uses flags to indicate special connection characteristics.
 For example, the "b" flag indicates traffic subject to TCP State Bypass

- show service-policy Shows service policy statistics, including Dead Connection Detection (DCD) statistics

# 相關連結

https://www.cisco.com/c/en/us/td/docs/security/asa/asa91/configuration/firewall/asa\_91\_firewall\_config/conns\_connlimits.html

https://www.cisco.com/c/en/us/support/docs/security/asa-5500-x-series-next-generation-firewalls/118995-configure-asa-00.html

https://www.cisco.com/c/en/us/td/docs/security/firepower/620/configuration/guide/fpmc-config-guide-v62/flexconfig\_policies.html